## ClubRunner

Help Articles > Club Help > Club - Members' Guide > My ClubRunner > How do I generate an attendance report for myself?

How do I generate an attendance report for myself?

Omar S. - 2021-11-29 - My ClubRunner

Attendance for Abe Aaronson

Clubs rely on the regular attendance of their members to operate smoothly. ClubRunner provides you with the ability to check your attendance and generate a report for club records, or your own use.

1. To access your attendance records, you must go to your club homepage and log in. Then, click on **Member Area** on the top right, under your club banner.

2. Along the top of the screen you will see several tabs. Click on the **My ClubRunner** tab.

3. You will see several items display. Click on My Attendance.

4. You are now viewing **My Attendance Report**. On this screen, you see a list of meetings you've attended in the current year.

| <pre></pre>                          |                         |              |                     |              |              |                    |         |
|--------------------------------------|-------------------------|--------------|---------------------|--------------|--------------|--------------------|---------|
|                                      |                         |              |                     |              |              |                    | Print   |
| Filter records:                      | Q                       |              |                     |              |              |                    |         |
| Meeting 💂                            | Description 👻           | Туре 🗸       | Attended 💂          | Missed 🗸     | Makeup 🚽     | Makeup Description | -       |
| Jul 15, 2021                         |                         | Active - All |                     | 1            |              |                    |         |
| Jul 08, 2021                         |                         | Active - All | 1                   |              |              |                    |         |
| Jul 01, 2021                         |                         | Active - All | 1                   |              |              |                    |         |
|                                      |                         |              |                     |              | Meetings     |                    | 2/3     |
|                                      | YTD Actual Attendance 😨 |              |                     |              |              |                    |         |
| YTD Actual Attendance with Makeups 🚱 |                         |              |                     |              |              |                    | 66.67 % |
|                                      |                         |              |                     | YTD Reported | Attendance 🚱 |                    | 66.67 % |
| Showing 1 to 3 of                    | 3 records found         |              |                     |              |              |                    |         |
| Banked Makeup                        | S                       |              |                     |              |              |                    |         |
| Filter records:                      | Q                       |              |                     |              |              |                    |         |
| Makeup Date                          | •                       | Ν            | Makeup Description  | •            |              |                    |         |
| Jul 06, 2021                         |                         | A            | Attended a board me | eeting       |              |                    |         |
| Jan 07, 2021                         |                         |              |                     |              |              |                    |         |
| Jan 01, 2020                         |                         |              |                     |              |              |                    |         |
| Oct 28, 2019                         |                         |              |                     |              |              |                    |         |
| Jul 10, 2019                         |                         |              |                     |              |              |                    |         |
| Showing 1 to 5 of                    | 5 records found         |              |                     |              |              |                    |         |

Please notify your club secretary if you notice any discrepancies.

5. If you want to see your attendance for the previous year, click on **Previous Year**.

| Attendance for Abe Aaronson              |                 |              |                     |                 |                |                    |         |  |
|------------------------------------------|-----------------|--------------|---------------------|-----------------|----------------|--------------------|---------|--|
| Previous Year   2021 - 22   Next Year >> |                 |              |                     |                 |                |                    |         |  |
|                                          |                 |              |                     |                 |                |                    | Print   |  |
| Filter records:                          | Q               |              |                     |                 |                |                    |         |  |
| Meeting 💂                                | Description 🚽   | Туре 👻       | Attended 💂          | Missed 🚽        | Makeup 🚽       | Makeup Description | •       |  |
| Jul 15, 2021                             |                 | Active - All |                     | 1               |                |                    |         |  |
| Jul 08, 2021                             |                 | Active - All | -                   |                 |                |                    |         |  |
| Jul 01, 2021                             |                 | Active - All | ~                   |                 |                |                    |         |  |
|                                          |                 |              |                     |                 | Meetings       |                    | 2/3     |  |
| YTD Actual Attendance 🚱                  |                 |              |                     |                 |                |                    | 66.67 % |  |
|                                          |                 |              | YTD Actu            | al Attendance v | vith Makeups 🔞 |                    | 66.67 % |  |
|                                          |                 |              |                     | YTD Reported    | d Attendance 🔞 |                    | 66.67 % |  |
| Showing 1 to 3 of                        | 3 records found |              |                     |                 |                |                    |         |  |
| Banked Makeu                             | ps              |              |                     |                 |                |                    |         |  |
| Filter records:                          | Q               |              |                     |                 |                |                    |         |  |
| Makeup Date                              | ÷               |              | Makeup Description  | -               |                |                    |         |  |
| Jul 06, 2021                             |                 |              | Attended a board me | eeting          |                |                    |         |  |
| Jan 07, 2021                             |                 |              |                     |                 |                |                    |         |  |
| Jan 01, 2020                             |                 |              |                     |                 |                |                    |         |  |
| Oct 28, 2019                             |                 |              |                     |                 |                |                    |         |  |
| Jul 10, 2019                             |                 |              |                     |                 |                |                    |         |  |
| Showing 1 to 5 of                        | 5 records found |              |                     |                 |                |                    |         |  |

Please notify your club secretary if you notice any discrepancies.

6. If you wish to print out the information, click on the printer icon at the right. This will activate your computer's printer and open a print setup window.

## Attendance for Abe Aaronson

|                                       |                 | Previou      | us Year   2021 - 2 | 2   Next Year | »              |                    |         |
|---------------------------------------|-----------------|--------------|--------------------|---------------|----------------|--------------------|---------|
|                                       |                 |              |                    |               |                |                    | Print   |
| Filter records:                       | Q               |              |                    |               |                |                    |         |
| Meeting 💂                             | Description 🚽   | Туре 🗸       | Attended 💂         | Missed 🗸      | Makeup 🚽       | Makeup Description | •       |
| Jul 15, 2021                          |                 | Active - All |                    | 1             |                |                    |         |
| Jul 08, 2021                          |                 | Active - All | 1                  |               |                |                    |         |
| Jul 01, 2021                          |                 | Active - All | 1                  |               |                |                    |         |
|                                       |                 |              |                    |               | Meetings       |                    | 2/3     |
|                                       |                 |              |                    | YTD Actua     | l Attendance 😮 |                    | 66.67 % |
| YTD Actual Attendance with Makeups 🚱  |                 |              |                    |               |                |                    | 66.67 % |
|                                       |                 |              |                    | YTD Reported  | d Attendance 🔞 |                    | 66.67 % |
| Showing 1 to 3 of                     | 3 records found |              |                    |               |                |                    |         |
| Banked Makeu                          | ps              |              |                    |               |                |                    |         |
| Filter records:                       | Q               |              |                    |               |                |                    |         |
| Makeup Date                           | E.₩             | 1            | Makeup Description | •             |                |                    |         |
| Jul 06, 2021 Attended a board meeting |                 |              |                    |               |                |                    |         |
| Jan 07, 2021                          |                 |              |                    |               |                |                    |         |
| Jan 01, 2020                          |                 |              |                    |               |                |                    |         |
| Oct 28, 2019                          |                 |              |                    |               |                |                    |         |
| Jul 10, 2019                          |                 |              |                    |               |                |                    |         |
| Showing 1 to 5 of                     | 5 records found |              |                    |               |                |                    |         |

Please notify your club secretary if you notice any discrepancies.